# Configurar o Cisco DCM - Suporte à autenticação remota

## Contents

Introduction Prerequisites Requirements Componentes Utilizados Informações de Apoio Contas GUI no DCM Autenticação remota Configurar servidor RADIUS Configurar o Cisco DCM Considerações sobre segurança Restrições e limitações Configurar o FreeRadius Troubleshoot

## Introduction

Este documento descreve o software Cisco Digital Content Manager (DCM)Autenticação remota usando RADIUS.

## Prerequisites

## Requirements

A Cisco recomenda que você tenha conhecimento do software Cisco DCM versão 16 e superior.

### **Componentes Utilizados**

As informações neste documento são baseadas nestas versões de software:

- Software Cisco DCM v16.10 e superior.
- Servidor RADIUS em execução com software de código aberto freeRadius.

The information in this document was created from the devices in a specific lab environment. All of the devices used in this document started with a cleared (default) configuration. Se a rede estiver ativa, certifique-se de que você entenda o impacto potencial de qualquer comando.

## Informações de Apoio

No V16.10 do DCM, foi introduzido um novo recurso que permite que as contas de utilizador configuradas num servidor RADIUS sejam utilizadas para aceder à GUI do DCM.Este documento

descreve a configuração necessária no DCM e no servidor RADIUS para utilizar este recurso.

## Contas GUI no DCM

Nas versões 16.0 e abaixo, as contas de usuário necessárias para acessar a GUI eram locais para o DCM, ou seja, criadas, modificadas, usadas e excluídas no DCM.

Uma conta de usuário GUI pode pertencer a um destes grupos:

- Administradores (controle total)
- Usuários (leitura e gravação)
- Convidados (somente leitura)
- Disparadores de automação (disparadores externos)
- Administradores DTF (configuração de chave DTF)

## Autenticação remota

A ideia da autenticação remota é ter uma coleção centralizada de contas de usuário que podem ser usadas para acessar um dispositivo, aplicativo, serviço etc.

As etapas mostradas na imagem explicam o que acontece quando você usa a autenticação remota:

# RADIUS Client (DCM)

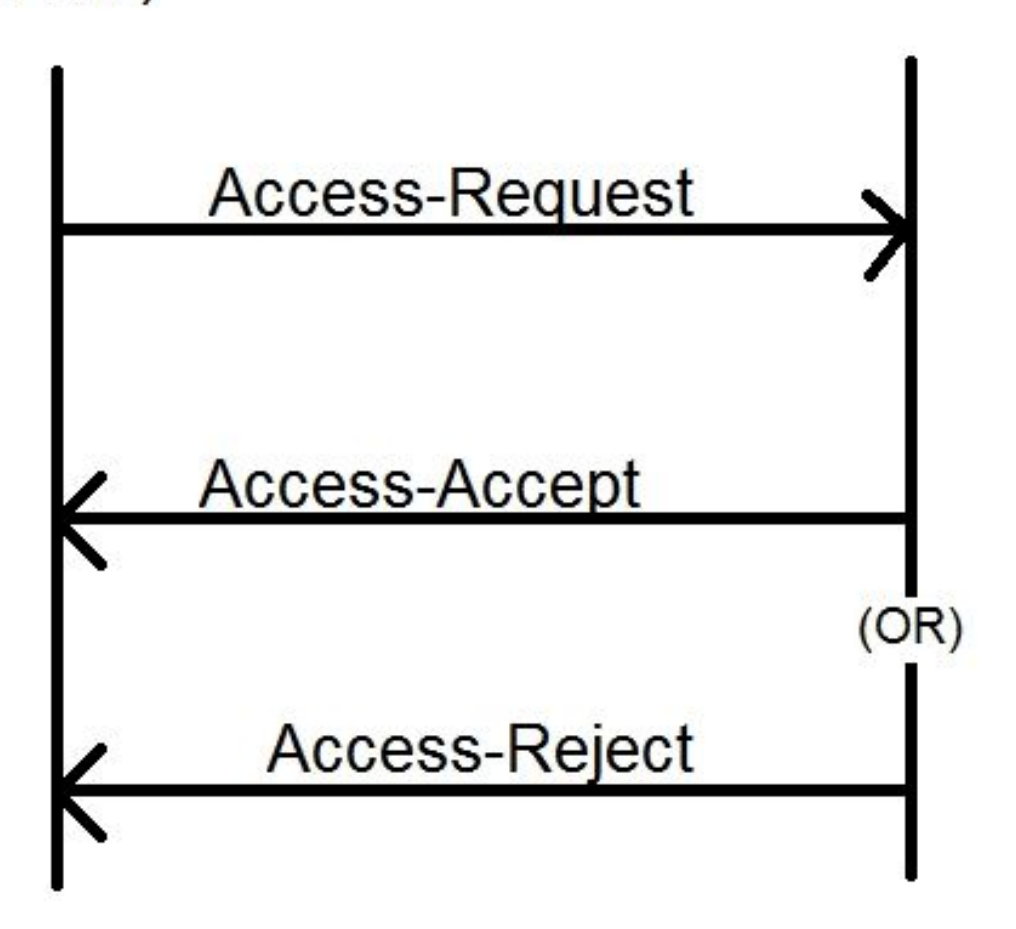

Etapa 1. O usuário insere o login e a senha (conta de usuário configurada no servidor RADIUS) na página de login na GUI do DCM.

Etapa 2. O DCM envia uma mensagem de solicitação de acesso com as credenciais para o servidor RADIUS.

Etapa 3. O servidor RADIUS verifica se a solicitação veio de um dos clientes configurados e se a conta do usuário está no seu DB/File e valida se a senha está correta ou não, após o que qualquer uma das seguintes mensagens é devolvida ao DCM

- Access-Accept Isso significa que as credenciais são válidas. Os atributos RADIUS configurados são retornados.
- Access-Reject Isso significa que as credenciais são inválidas e que o servidor RADIUS pode ser configurado para enviar alguns atributos RADIUS para informar a falha.
- Desafio de acesso Isso significa que o servidor RADIUS precisa de algumas informações adicionais para validar a autenticidade do usuário. Não processado no DCM.

Caso o servidor RADIUS envie um Access-Reject, o DCM verifica se a conta do usuário é local para o próprio DCM e se o procedimento de autenticação é seguido.

O usuário é autenticado novamente em um intervalo de 15 minutos (internamente) para confirmar que o nome de usuário/senha ainda é válido e que o usuário pertence a um dos grupos de contas da GUI. Se a autenticação falhar, a sessão de usuário atual em execução será considerada inválida e todos os privilégios serão revogados para o usuário.

## **Configurar servidor RADIUS**

Para usar as contas de usuário presentes no servidor RADIUS para acessar a GUI, estas etapas precisam ser seguidas:

O DCM deve ser configurado como um cliente para o servidor RADIUS.

- 1. Adicione o IP do DCM como um cliente para o servidor RADIUS.
- 2. Adicione o segredo compartilhado à configuração do cliente (esse segredo compartilhado deve ser o mesmo configurado no DCM, consulte seção Configuração do DCM).
- 3. Recomenda-se ter um segredo compartilhado diferente para cada DCM.
- 4. O comprimento do segredo compartilhado deve ter pelo menos 22 caracteres.
- 5. O segredo compartilhado deve ser o mais aleatório possível.

Exemplo de um bom segredo compartilhado :

'89w%\$w\*78619ew8r4\$7\$6@q!9we#%^rnEWR@#QEws13&4^%sf54gsf4@!fg3sdf#@sdf\$d 3g44fg3%2s2345'

Para uma conta de usuário, a mensagem Access-Accept do servidor RADIUS deve ter um atributo RADIUS que identifica o grupo de conta da GUI ao qual o usuário pertence. O nome do atributo pode ser escolhido e precisa ser configurado no arquivo de configurações no DCM.

Este é o formato da string que precisa ser enviada como um valor para um atributo do servidor RADIUS:

OU=<group\_name\_string> group\_name\_string pode ser um destes:

| Grupo                               | Sequência de caracteres do nome do grupo |  |
|-------------------------------------|------------------------------------------|--|
| Administradores (controle total)    | administradores                          |  |
| Usuários (leitura e gravação)       | usuários                                 |  |
| Convidados (somente leitura)        | hóspedes                                 |  |
| Disparadores de automação (externos | outomooão                                |  |
| Acionadores)                        | automação                                |  |
| DTF Administrators (Chave DTF)      | dtfodmino                                |  |
| configuração)                       | ullauniins                               |  |

# Configurar o Cisco DCM

Para ativar/configurar o recurso de autenticação remota no DCM, é necessária uma conta de

Etapa 1. Faça login no DCM usando a conta do Administrador.

Etapa 2. Navegue até **Segurança > Contas GUI** e selecione a guia **Remota**, como mostrado na imagem:

| € | cisco D990    | 2 - D | igital Content Mana        | ger MKII                      |               |
|---|---------------|-------|----------------------------|-------------------------------|---------------|
|   | <b>*</b>      |       | Tree View / Security Setti | ngs / GUI Accounts / Remote A | uthentication |
| • | Service       | ►     | Local Remote               |                               |               |
|   | Bit Rates     | •     | Reload Apply               |                               |               |
|   | Status        | ►     | Remote Authentication      | Settings 😮                    |               |
|   | Configuration | •     | Enable                     |                               |               |
|   |               |       | Server IP                  | AA.BB.CC.DD                   |               |
|   | Security      |       | Port                       | XYZT                          |               |
|   | CLII Accounto |       | Shared Secret              | •••••                         |               |
|   | GOLACCOUNTS   |       | Attribute Name             | Filter-Id                     |               |
|   | OS Accounts   |       | Timeout (s)                | 3                             |               |
|   | Settings      |       | Retry Count                | 3                             |               |
|   | ootanigo      |       | Fallback To Local Accounts | On Server Timeout             |               |
|   | Help          | - ▶   |                            | Always                        |               |
|   |               |       |                            | On Server Timeout             |               |
|   |               |       |                            |                               |               |

Etapa 3. Configure os parâmetros necessários para a comunicação RADIUS:

- Habilitar Essa configuração determina se o suporte à autenticação remota deve ser habilitado ou não. Quando marcada, o restante dos campos de parâmetro é ativado.
- IP do servidor endereço IP do servidor RADIUS.
- Porta Porta na qual o servidor RADIUS está ouvindo pacotes de autenticação (geralmente 1812, mas pode ser configurado para outros valores).
- Segredo Este é o segredo compartilhado usado para criptografar a senha antes de enviar o pacote RADIUS ao servidor. Esse segredo deve ser o mesmo que o configurado no servidor RADIUS onde é usado para descriptografar a senha.
- Nome do atributo O nome do atributo no qual os dados de autorização são recebidos do servidor RADIUS.

- Timeout (em segundos) Essa configuração é usada para comunicação entre o servidor RADIUS e o DCM. Este é o tempo que o DCM deve aguardar uma resposta do servidor RADIUS para uma solicitação específica antes de encerrar a solicitação.
- Contagem de Tentativas Número de vezes que a solicitação RADIUS deve ser enviada caso solicitações anteriores tenham expirado.
- Fallback To Local Accounts Esta configuração está disponível a partir da versão 19.0 do DCM. O DCM permite fazer logon usando uma conta GUI (local) criada com a GUI. Opção, On Server Timeout permite voltar às contas locais caso o servidor Radius não possa ser alcançado, e não quando a autenticação falhou. Opção, sempre permite o fallback sempre mesmo quando a autenticação falhou.

Etapa 4. À medida que as alterações são aplicadas, o aviso mostrado na imagem é exibido. Clique em **OK** e a interface do usuário será reiniciada.

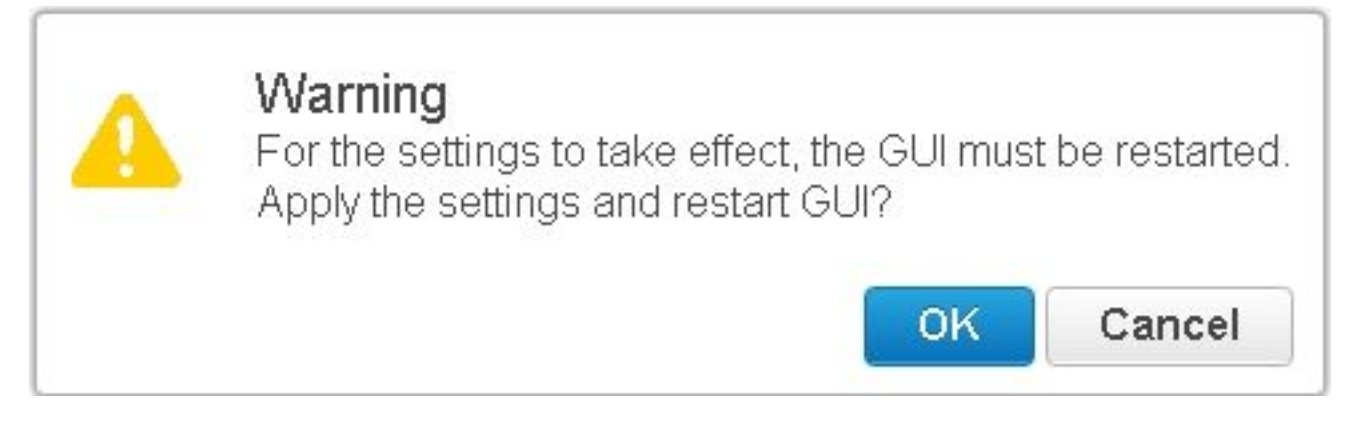

Etapa 5. Agora o DCM está pronto para autenticação remota.

Configurar IPSec no DCM:

1. Faça logon no DCM usando uma conta GUI que pertence ao grupo de segurança Administradores.

2. Navegue até **Configuração > Sistema**. A página Configurações do sistema é exibida.

3. Consulte a área Adicionar novo IPsec, como mostrado na imagem.

| Add New IPsec 🕜       |  |
|-----------------------|--|
| IP Address            |  |
| Pre Shared Key        |  |
| Retype Pre Shared Key |  |

| 1   | ٩. | d. | A |  |
|-----|----|----|---|--|
| . 2 | ٠. | u. | u |  |

4. No campo Endereço IP, insira o endereço IP do novo peer IPsec (servidor RADIUS).

5. Nos campos **Pre Shared** key e Retype *Pre Shared Key*, insira a *Pre Shared Key* para o novo peer IPsec.

6. Clique em Add. O novo peer IPsec é adicionado à tabela de configurações de IPsec.

**Note**: Para obter a configuração de IPSec na máquina em que o servidor RADIUS está sendo executado, consulte a documentação/publicação fornecida com o produto.

## Considerações sobre segurança

- O segredo compartilhado é armazenado no modo limpo no sistema de arquivos do DCM.
- A senha criptografada é armazenada na memória do DCM para uso na reautenticação durante a sessão.
- Considerando os dois itens acima, é aconselhável limitar quem tem acesso de solução de problemas ao DCM.
- Recomenda-se usar o IPSec para proteger o canal de comunicação entre DCM e RADIUS servidor.

## Restrições e limitações

- O suporte à autenticação remota está disponível apenas para as contas GUI, não para as contas do SO.
- Uma reautenticação é feita em um intervalo de 15 minutos. Exemplo: Se o grupo de um usuário tiver sido alterado, o pior caso para a alteração ter efeito é 15 minutos.
- Se a autenticação remota estiver habilitada, o DCM primeiro verifica com o servidor RADIUS se a conta de usuário é válida ou não e, em seguida, verifica o banco de dados local. No caso de usar contas locais que não existem no servidor RADIUS, haveria uma mensagem de falha de autenticação no servidor RADIUS.

## Configurar o FreeRadius

Esta seção mostra como configurar freeRadius para usar como servidor de autenticação remota para o DCM. Isso é apenas para fins informativos,

A Cisco não oferece nem oferece suporte a freeRadius. Assume-se que os arquivos de configuração para freeRadius são encontrados em **/etc/freeRadius/** (verificar distribuição).

Depois de instalar o pacote freeRadius, modifique esses arquivos.

#### Modifique o /etc/freeradius/clients.conf

Etapa 1. Adicione uma entrada para o IP do DCM à lista de clientes.

Etapa 2. Adicione a chave compartilhada na configuração do cliente e deixe os outros parâmetros como padrão.

Recomenda-se ter um segredo compartilhado exclusivo para cada DCM. O comprimento do segredo compartilhado deve ter pelo menos 22 caracteres. O segredo compartilhado deve ser o mais aleatório possível.

Exemplo de um bom segredo compartilhado :

'89w%\$w\*78619ew8r4\$7\$6@q!9we#%^rnEWR@#QEws13&4^%sf54gsf4@!fg3sdf#@sdf\$d3 g44fg3%2s2345'

- Modifique o /etc/freeradius/radiusd.conf para alterar a porta na qual o servidor radius deve ouvir (geralmente 1812)
- Modifique os /etc/freeradius/users para adicionar novos usuários.
- Certifique-se de adicionar o atributo RADIUS no qual as informações de autorização são enviadas ao DCM neste formato:
  <Nome do atributo> = 'OU=<nome\_do\_grupo>'

Nome do atributo: Este é o nome do atributo RADIUS padrão no qual os dados de autorização são enviados ao nome\_do\_grupo DCM podem ser um dos seguintes:

administradores - Um usuário que pertence a esse grupo terá privilégios de administrador, ou seja, controle total.

usuários - Um usuário que pertence a esse grupo terá privilégios de leitura e gravação. convidados - Um usuário que pertence a esse grupo terá privilégio somente leitura. automação - Usada para automação (acionadores externos). dtfadmins - DTF Administrator (DTF Key Configuration)

Exemplo: steve Cleartext-Password := "teste" Filter-Id = "OU=administradores"

- (Re)inicie o servidor radius para que as alterações entrem em vigor.
- Certifique-se de que a configuração de firewall do servidor radius permita o acesso externo ao porta.

## Troubleshoot

Esta seção disponibiliza informações para a solução de problemas de configuração.

Para fins de depuração, alguns registros adicionais foram introduzidos no registro de segurança. Para visualizar esse log, navegue até a **página Ajuda > Rastreamentos** na GUI do DCM. Esta seção descreve o que procurar nos registros, quais podem ser os problemas e possíveis soluções.

Linha de registro Falha na tentativa de logon remoto: A solicitação ao servidor RADIUS expirou. Problema O DCM não consegue comunicar com o servidor RADIUS.

- Verifique se o endereço IP do servidor RADIUS fornecido na configuração de autenticação remota no DCM está realmente correto.
- Certifique-se de que o servidor RADIUS está acessível a partir do DCM.
- Solução possível

 Certifique-se de que o DCM está configurado como um cliente válido no servidor RADIUS servidor RADIUS descarta silenciosamente os pacotes de solicitação de acesso de cliente desconhecidos).

 Certifique-se de que o segredo partilhado configurado no DCM é o mesmo do segredo partilhado configurado no servidor RADIUS para esse DCM específico. (Se o servidor não possuir um segredo compartilhado para o cliente, a solicitação será removida silenciosamente.)

Linha de Falha na tentativa de logon remoto: [Errno 10054] Uma conexão existente foi fechada à força registro pelo host remoto.

O DCM enviou uma solicitação RADIUS ao IP do servidor especificado. No entanto, o aplicativ Problema de servidor RADIUS não está ouvindo na porta especificada nas configurações de autenticaçã remota.

• Verifique se o servidor RADIUS está em execução.

Solução

 Verifique se o número da porta especificado na configuração RADIUS no servidor é igual a número configurado no DCM.

Linha de Falha na tentativa de logon remoto: Nome de atributo inválido especificado ou resposta do registro servidor RADIUS sem dados de autorização.

Problema Há um problema com a resposta recebida do servidor RADIUS.

 Certifique-se de que o servidor RADIUS envia o atributo (configurado no DCM) na resposta "Access-Accept".

Solução

 Certifique-se de que o parâmetro Nome do Atributo configurado nas definições de autenticação remota do DCM é o nome exato especificado na configuração do utilizador n servidor RADIUS.

Linha de registro Dados de autorização inválidos recebidos do servidor RADIUS.

Problema Autenticação bem-sucedida, mas a resposta recebida do servidor RADIUS contém dados de autorização inválidos, ou seja, nome do grupo de segurança.

 Certifique-se de que o nome do grupo configurado no servidor RADIUS para esse usuário seja um dos nomes do grupo de segurança especificados na seção Configurando o servid RADIUS.

 Certifique-se de que o formato da cadeia de caracteres configurada no servidor RADIUS esteja de acordo com o especificado na seção Configuração do servidor RADIUS.